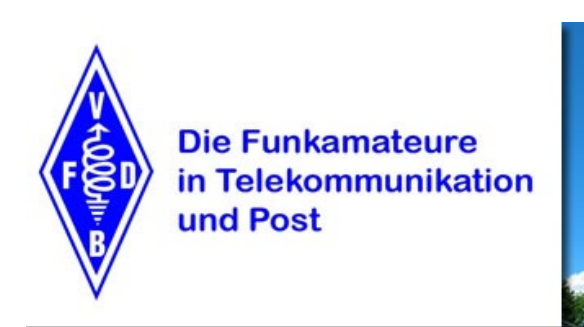

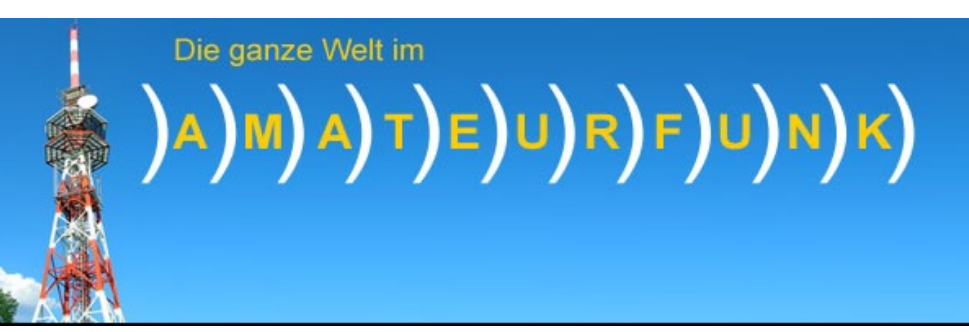

### Vortrag im Ortsverband Z12 Köln, 13.11.2024 Konfiguration der Station DG1KFK/Remote

Danke an Wolfram DF7KB für den QTH und Support und an Andreas DG1KWA für den Mikrotik Hinweis.

# Geräteauflistung und Zubehör:

- Transceiver: Icom IC-9700 (VHF, UHF, SHF)
- Router: MikroTik hAP an lite LTE6
- Antennen: R&S HK014 und MikroTik mANT LTE 50
- Netzgerät: Samlex SEC-1235G Schalt. 13,8V; 30A (max. 35A)
- Triplexer: Diamond MX-3000N
- Antennenleitung: HyperFlex13 (7m Dämpfung):

144MHz. = 0,25dB 430MHz. = 0,44dB 1296MHz = 0.82dB

### Transceiver: Icom-IC-9700

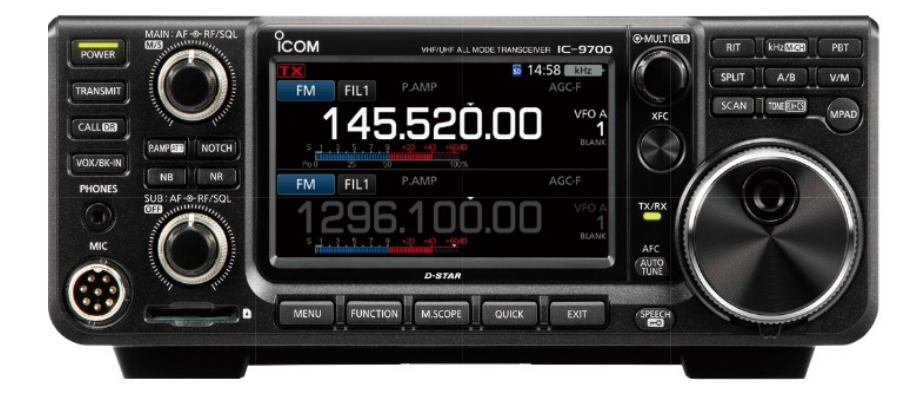

- Empfänger/Sender:
  - 144,000000 ~ 146,00000 100W
  - 430,000000 ~ 440,00000 75W
  - 1240.000000 ~
- 1300,000000 10W

• Betriebsmodi:

USB/LSB (J3E), CW (A1A), RTTY (F1B), AM (A3E), FM (F2D/F3E), DV (F7W) und DD (F1D)

### Einrichten des IC-9700:

- Verwende die Menütaste (Menü > Set > Netzwerk), um die folgenden Einstellungen zu überprüfen oder zu ändern:
- Stelle sicher, dass DHCP EIN- und entnehme diese IP-Adresse.
- Alle anderen Einstellungen unter DHCP sollten ausgegraut sein.
- Dies ist die Radio-IP-Adresse, die für die Radio-Einrichtung in der App verwendet werden muss.

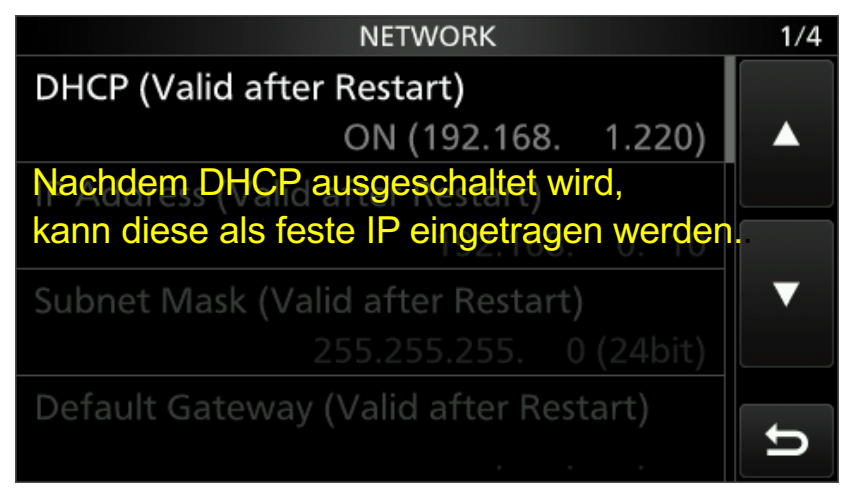

# Überprüfung der Netzwerksteuerung:

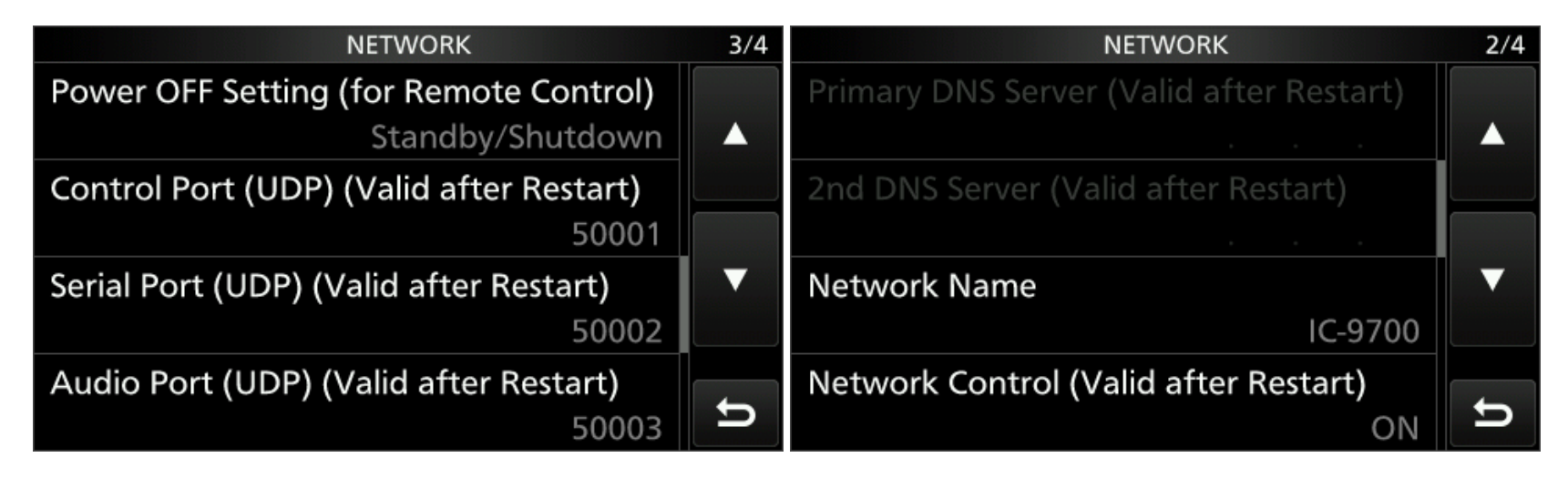

• Überprüfe, ob der Control Port einen Wert von 50001 hat.

### Benutzer anlegen:

- Stell sicher, dass der Internet-Access Line auf FTTH eingestellt ist.
- Tippe auf Network User1.
- Gebe nun einen Benutzernamen und ein Passwort deiner Wahl ein.

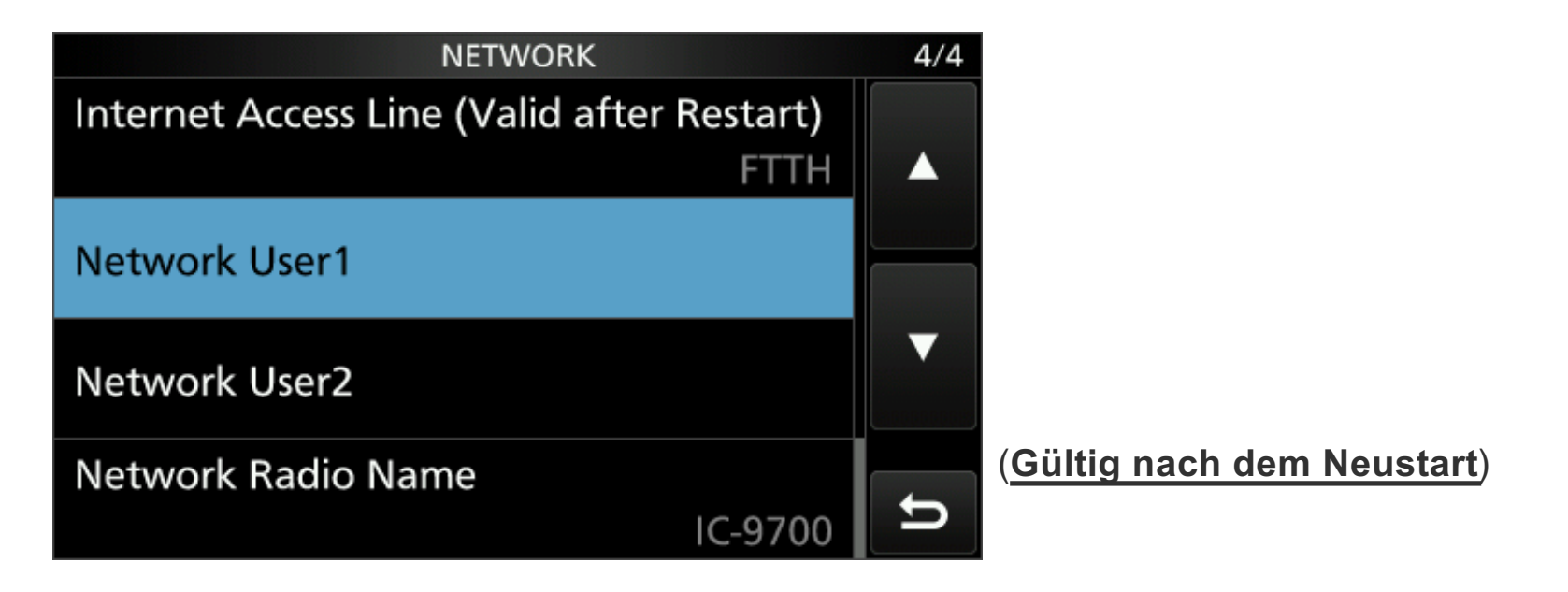

# Hinzufügen des Radios zur App SDR-Control im Heimnetzwerk

| Title: IC-9700   Connection type: Network   Network Cancel     Address: 192.168.1.192   Control Port: 50001   (Default 50001)     Jsername: user001   2assword: Auto Connect     Add Edit   Remove Info     Auto Connect     Add Edit     Auto     Connect     Add     Edit     Remove     Info     Auto     Connect     Add     Edit     Remove     Info     Auto     Connect     Auto     Connect     Add     Edit     Remove     Info     Auto     Connect     Add     Edit     Remove     Info     Auto     Connect     Image: Contract in the image: Connect in the image: Connect |               | Availa        | able Radios  |                         |           | Available Radios |        |
|----------------------------------------------------------------------------------------------------|---------------|---------------|--------------|-------------------------|-----------|------------------|--------|
| Inde. IC-9700     IC-9700    <                                                                                                    | Titler        | IC-9700       |              | Ok                      | Auto Name | IP               | Status |
| Connection type: Network   Network Cancel     Address: 192.168.1.192   X Low Bandwidth Connect     Control Port:   50001   (Default 50001)     Jsername:   user001   Password:   Auto Connect     Add   Edit   Remove   Info   Auto     Connect     Add   Edit   Remove     Info     Auto                                                                                                    | nue.          | 10 5700       |              |                         | IC-9700   | 192.168.1.198    |        |
| Address: 192.168.1.192 X Low Bandwidth Connect<br>Control Port: 50001 (Default 50001)<br>Jsername: user001<br>Password: •••••••<br>Auto Connect<br>Add Edit Remove Info Auto Connect Add Edit Remove Info Auto                                                                                                    | Connection ty | pe: Network   | $\bigcirc$   | Cancel                  |           |                  |        |
| Address: 192.108.1.192 ALow Bandwidth Connect                                                                                                    |               | 100 100 1 100 |              |                         |           |                  |        |
| Control Port: 50001 (Default 50001)<br>Jsername: user001<br>Password: •••••••<br>Auto Connect<br>Add Edit Remove Info Auto Connect<br>Add Edit Remove Info Auto                                                                                                    | Address:      | 192.168.1.192 |              | A Low Bandwidth Connect |           |                  |        |
| Jsername: user001<br>Password: ••••••<br>Auto Connect<br>Add Edit Remove Info Auto Connect<br>Add Edit Remove Info Auto                                                                                                    | Control Port: | 50001 (De     | fault 50001) |                         |           |                  |        |
| Jsername: user001<br>Dassword:  Auto Connect Add Edit Remove Info Auto Connect Add Edit Remove Info Auto                                                                                                    |               |               |              |                         |           |                  |        |
| Osername:     userool       Password:     ••••••••••       Auto Connect     Add       Add     Edit       Remove     Info       Auto     Connect                                                                                                    |               |               |              |                         |           |                  |        |
| Password: Auto Connect Add Edit Remove Info Auto Connect Add Edit Remove Info Auto                                                                                                    | Username:     | user001       |              |                         |           |                  |        |
| Auto Connect Add Edit Remove Info Auto Connect Add Edit Remove Info Auto                                                                                                    | Password:     | •••••         |              |                         |           |                  |        |
| Add Edit Remove Info Auto Connect Add Edit Remove Info Auto                                                                                                    |               |               |              |                         |           |                  |        |
| Add Edit Remove Info Auto Connect Add Edit Remove Info Auto                                                                                                    |               | Auto Connect  |              |                         |           |                  |        |
| Add Edit Remove into Auto Connect Add Edit Remove Auto Auto                                                                                                    |               |               |              |                         | Add Edit  | Remove Info      | Auto   |
|                                                                                                    | Add           | Edit Remove   |              | Auto Connect            |           |                  | Auto   |

Die SDR-Steuerung für Icom kann für die folgenden Funkgeräte verwendet werden:

IC-705 (über WiFi oder USB)

IC-9700 (über LAN-Kabel oder USB)

IC-7610 (über LAN-Kabel oder USB)

IC-R8600 (über LAN-Kabel oder USB)

IC-7300 (über USB) (Weitere SDR-Steuerungen für: Yaesu, Kenwood, FlexRadio)

# Überlegungen für den Fernzugriff durch das Internet im LTE Netz:

- Es gibt wenige Netzanbieter, die eine öffentliche IP-Adresse anbieten.
- Keine öffentliche IP Adressen sind:

| Klasse A: 10.0.0.0    | bis | 10.255.255.255. |
|-----------------------|-----|-----------------|
| Klasse B: 172.16.0.0  | bis | 172.31.255.255. |
| Klasse C: 192.168.0.0 | bis | 192.168.255.255 |

 Öffentliche IP-Adressen, werden in der Regel, für gewerbliche Kunden, mit einem Aufpreis angeboten.
 Deshalb habe ich die MikroTik-Lösung gewählt, damit ich über einem Server die VPN Verbindung herstellen kann.

### **Meine Situation**

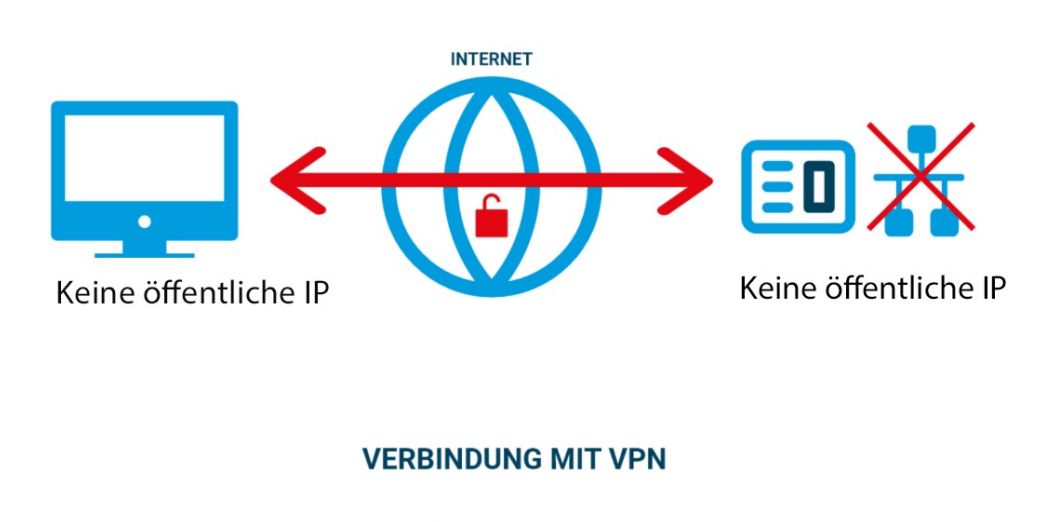

VERBINDUNG OHNE VPN

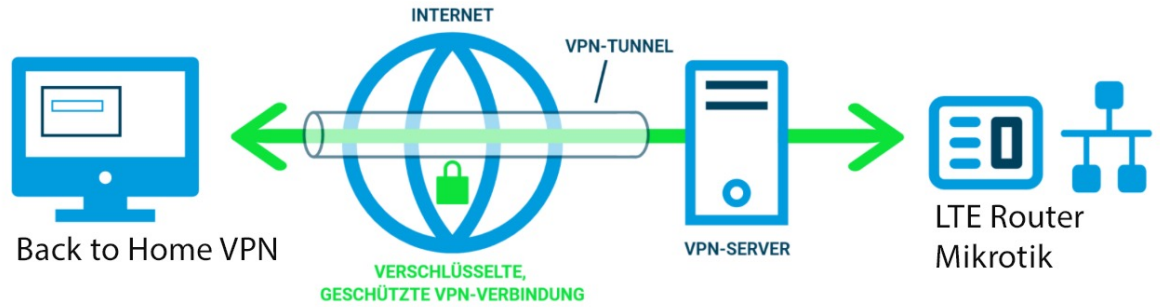

### Bei der Verwendung einer öffentliche IP-Adresse:

- Es ist möglich, dass man sich von außerhalb des Heimnetzwerks mit dem Transceiver verbindet.
   Dafür müssen drei Ports in dem Router an das Internet freigeben werden oder mit anderen Worten, es müssen drei Ports im Router geöffnet werden.
- Die drei UDP Ports sind folgende:

| Control Port | 50001 |
|--------------|-------|
| Serial Port  | 50002 |
| Audio Port   | 50003 |

 Jetzt kann man den Transceiver von anderswo im Internet aus verbinden. <u>Die öffentliche IP-Adresse muss bekannt sein (dyndns).</u>

# Router: MikroTik hAP an lite LTE6:

- Schließ den Computer an einen der Ethernet-Anschlüsse an. Konfigurieren den Computer so, dass er seine IP-Adresse automatisch über DHCP erhält;
- Lege eine Micro-SIM-Karte in den Steckplatz ein. (Klick)

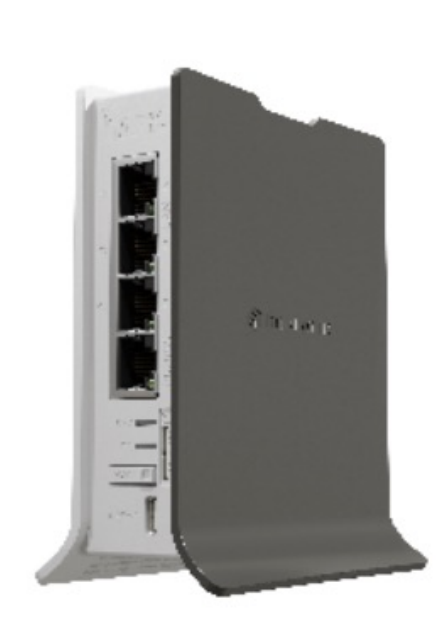

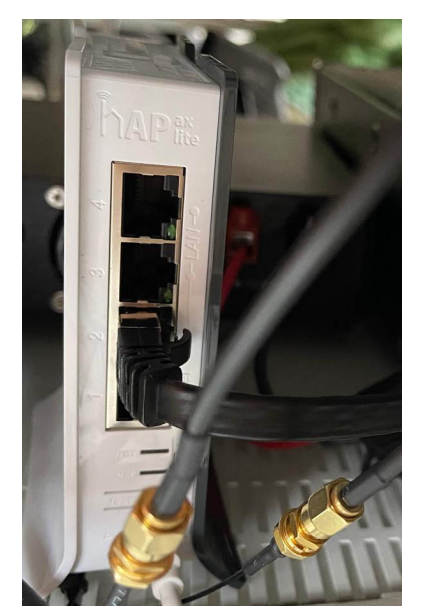

### Externe Antenne am Router: MikroTik - mANT LTE 50, Not-Aus-Schaltung

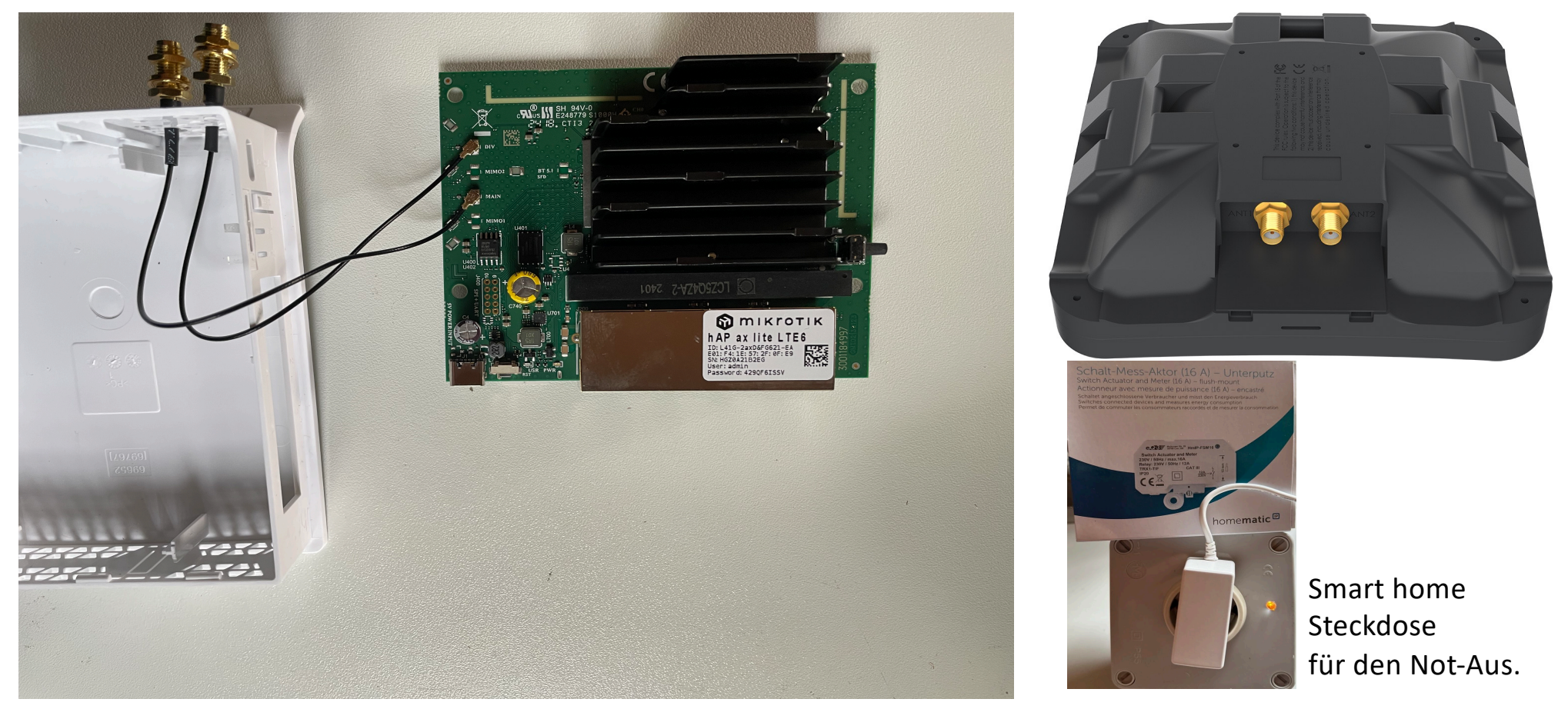

#### Back to Home VPN APP RouterOS-Version erforderlich: Ab v7.12 Hardware-Anforderungen: ARM/ARM64

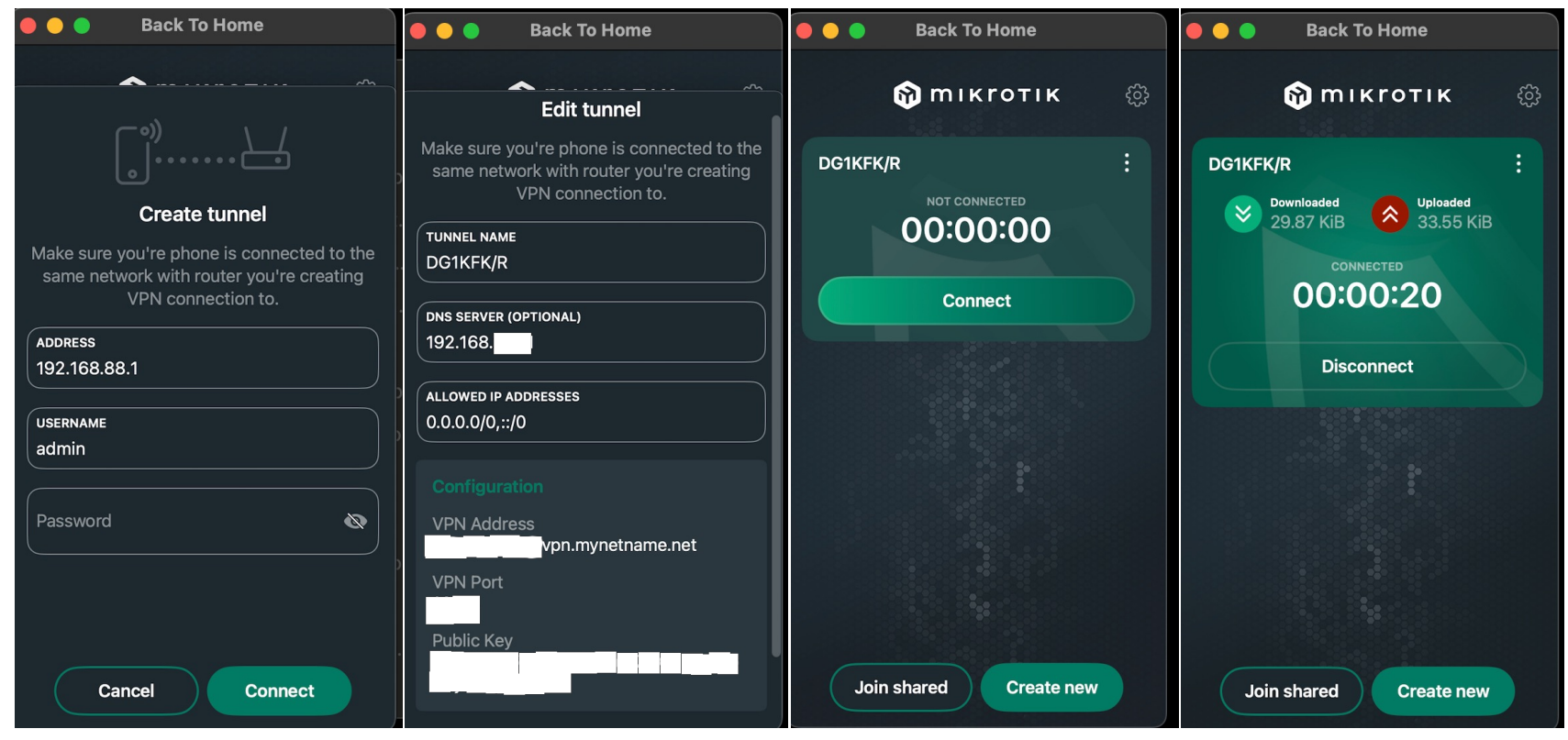

https://help.mikrotik.com/docs/spaces/ROS/pages/197984280/Back+To+Home

## Fernzugriff:

- Mit dieser App ist es möglich, sich von außerhalb in das Heimnetzwerks zu verbinden.
- Das jeweilige Radio wird aufgerufen.

| • • •   |        | A        | ailable Radios |      |       |     |                   |
|---------|--------|----------|----------------|------|-------|-----|-------------------|
| Auto Na | ame    |          | IP             | S    | tatus |     |                   |
|         | 2-9700 |          | 192.168.1.198  |      |       |     | Es können mehr    |
|         |        |          |                |      |       |     |                   |
|         |        |          |                |      |       |     |                   |
|         |        |          |                |      |       |     |                   |
|         |        |          |                |      |       |     |                   |
|         |        |          |                |      |       |     |                   |
|         |        |          |                |      |       |     |                   |
|         |        |          |                |      |       |     |                   |
|         |        |          |                |      |       |     |                   |
| Add     | Ec     | lit Remo | ove Info       | Auto | Conn  | ect | https://documents |
|         |        |          |                |      |       |     |                   |

s können mehrere Radios konfiguriert werden.

https://documents.roskosch.de/sdr-control-mac/

### SDR-Control mit einem MacBook

| SDR-Control                                                                | Radio Edit Tools                                                                                                    | View Window Help                                                                                                    |                                                                                                    |                                                          | i 🕕 🛄 00                                                                                                    | :04:52 66 % 🔲                                                                                         |                                                                                      | Do. 24. Okt. 16:2                            |
|----------------------------------------------------------------------------|----------------------------------------------------------------------------------------------------|----------------------------------------------------------------------------------------------------|----------------------------------------------------------------------------------------------------|----------------------------------------------------------|----------------------------------------------------------------------------------------------------|----------------------------------------------------------------------------------------------------|--------------------------------------------------------------------------------------|----------------------------------------------|
| •• 💥                                                                       | - <b>O</b> \$                                                                                                    |                                                                                                    |                                                                                                    | IC-9700                                                  |                                                                                                    |                                                                                                    | Disconnect (                                                                         | ) 15.10 V <i>14<b>:2</b>1</i> U <sup>.</sup> |
| VITT 0<br>1 1.1.0<br>1EM Power<br>Vic<br>Net -40dB -30<br>Mic Level<br>VOX | RF Power         80         100%           5         SWR         2.6         .8           5         SWR         2.6         .8           6         -10         9         .9           9         9         .9         .8 | RX         TX         P.Am           FIL1         NB         NR           2m         AM         SQL           VFO A         14           1         3         5         7 | P-1 RF ATT<br>Notch AGC-M<br>AFC Step<br>100<br>5.4555.6000                                                                                                    | M / S<br>A ► B<br>Split / DUP<br>TR DW<br>SAT<br>MON XFC | FIL1<br>2m AM<br>VFO B <b>1</b> Z                                                                                     | 5.684.3                                                                                               | <sup>5tep</sup><br>1<br>20                                                           |                                              |
| man                                                                        | Mmmm                                                                                                    | Runde-> Runde Rur Runde Rur MMMMMMMMMMMMMMMMMMMMMMMMMMMMMMMMMMMM                                                                                                    | unde Runde Runde de Runde Rund | A ATV Ann<br>Run<br>Runde<br>FM Call CH                  | of DBOMG-S7<br>de DBOVEL-Velbert-<br>ZENTRUM<br>PISSRT-Venion<br>DBOVEL-420<br>DBOVEL-420<br>DBOVEL-420<br>DBOVEL-420 | S B Berght<br>DB02K-Koblenz-<br>n-S9 DB02K-Koblenz-<br>DB0DO-<br>DB0DO-<br>DB0DO-<br>DB0DO-<br>DB0DO- | sim-+10<br>ONOIB-S7<br>DB0WA-AC-S9<br>S9 ISS-Call<br>S0<br>DB0ERK<br>SAT-><br>DB0ERK | Center                                       |
| 145.000                                                                    | 145.100 14                                                                                                    | 45.200 145.300                                                                                                    | 145.400                                                                                                    | 145.500                                                  | 145.600                                                                                                    | 145.700                                                                                               | 145.800                                                                              | 145.900                                      |
| •                                                                          | Memories                                                                                                    |                                                                                                    |                                                                                                    |                                                          |                                                                                                    |                                                                                                    |                                                                                      |                                              |

RC-28

TRANSM

осом

### Internet-Datenverkehr

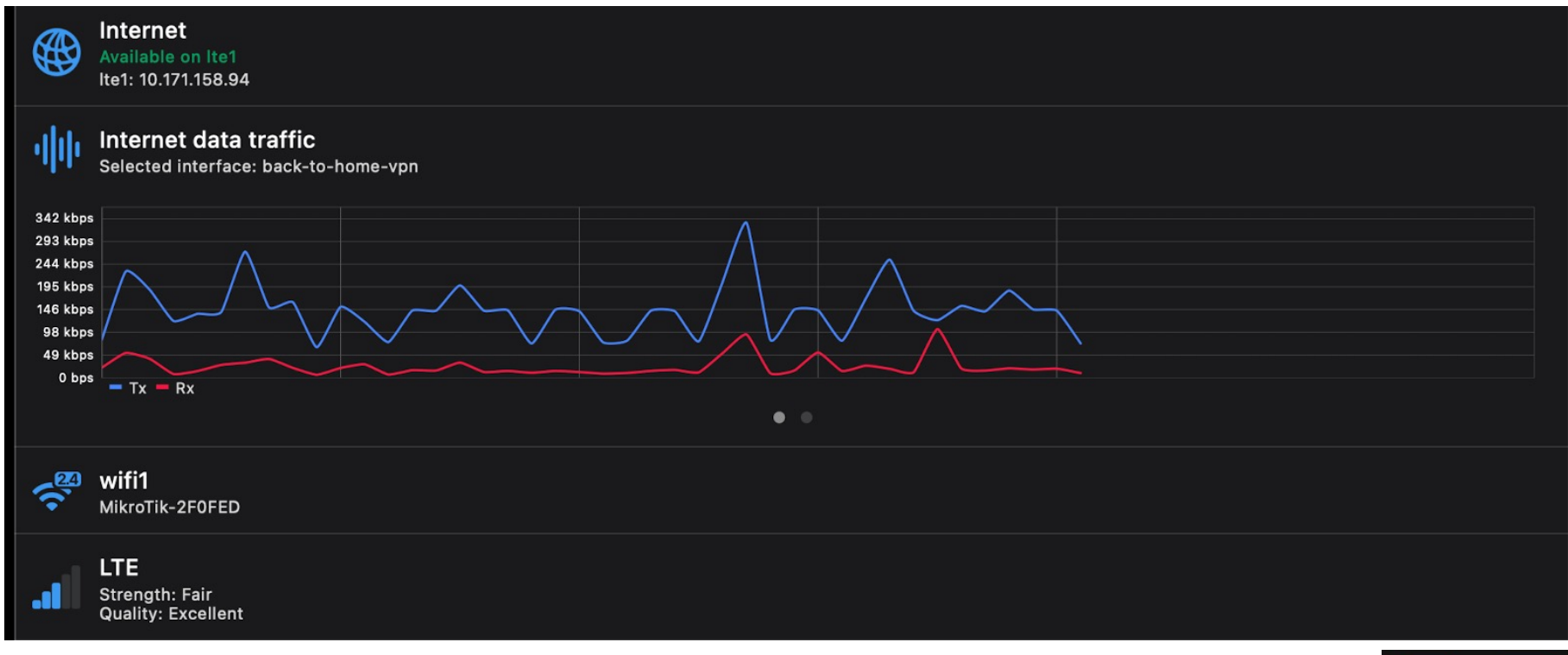

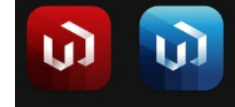

### Tool Netzwerkstatus SDR-Control:

| 🗕 🔵 🔹 Netw         | ork Stats |                  |         |         | ال<br>Clear |
|--------------------|-----------|------------------|---------|---------|-------------|
| Network            |           | Radio Packets    |         |         |             |
| Internet RTT       | 137.0ms   | Туре             | Packets | Error # | Error %     |
| Mac ID: 102 169 2  | 16.2      | Control Packets  | 1       | 0       |             |
| WIAC IP: 192.100.2 | 10.3      | CiV Packets      | 536     | 0       |             |
| Radio              |           | Audio RX Packets | 1995    | 0       |             |
| Dedie DTT          | 101.0mg   | Audio TX Packets | 1995    | 0       |             |
|                    | 101.0ms   | Total            | 4527    | 0       |             |
|                    |           |                  |         |         |             |
| Radio IP: 192.168. | 88.251    |                  |         |         |             |

### Antenne: R&S HK014

#### VHF/UHF Antennas R&S®HK014 VHF/UHF Coax

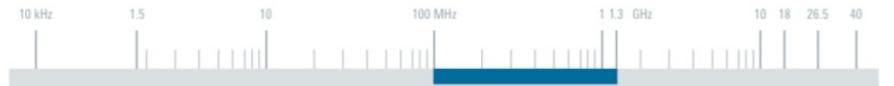

| Specifications                     |                    |                   |                                   |  |
|------------------------------------|--------------------|-------------------|-----------------------------------|--|
| Frequency range                    | 100 MHz to 1.3 GHz | Connector         | N female                          |  |
| Polarization                       | linear/vertical    | MTBF              | >150000 h                         |  |
| Input impedance                    | 50 Ω               | Operating         | -40°C to +85°C                    |  |
| VSWR                               | typ. <2            | temperature range |                                   |  |
| Permissible input power            |                    | Max. wind speed   | 160 km/h (without ice deposit)    |  |
| Up to 150 MHz 800 W + 100% AM      |                    | Dimensions        |                                   |  |
| Up to 400 MHz                      | 430 W + 100% AM    | Diameter          | approx. 310 mm (approx. 12.2 in)  |  |
| Up to 1 GHz                        | 270 W + 100% AM    | Height            | approx. 1100 mm (approx. 43.3 in) |  |
| Up to 1.3 GHz                      | 240 W + 100% AM    | Weight            | approx. 5 kg (approx. 11 lb)      |  |
| Gain                               | typ. 2 dBi         |                   |                                   |  |
| Horizontal radiation<br>pattern    | omnidirectional    |                   |                                   |  |
| Max. deviation from<br>circularity | ±1 dB              |                   |                                   |  |

| Ordering information                                          | Туре        | Order No.    |
|---------------------------------------------------------------|-------------|--------------|
| VHF/UHF Coaxial Dipole                                        | R&S®HK014   | 0644.1514.02 |
| Recommended extras                                            |             |              |
| Diplexer for the ranges 100 MHz to 162 MHz/225 MHz to 400 MHz | R&S®FT224   | 0525.5117.03 |
| Mast, length 6 m, pluggable                                   | R&S®KM011   | 0273.9116.02 |
| Mast Adapter                                                  | R&S®KM011Z2 | 4022.3608.02 |

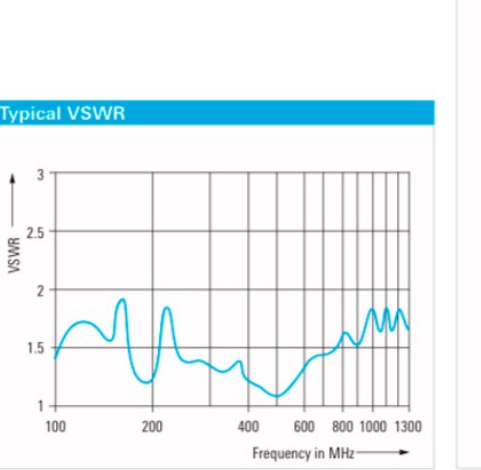

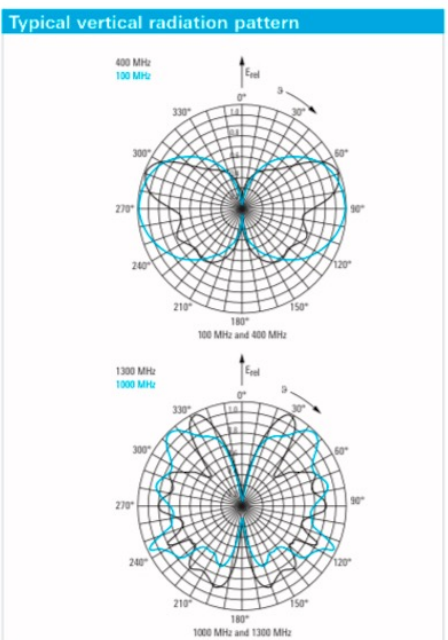

Rohde & Schwarz HF - VHF/UHF - SHF Antennas | Catalog

### Quellenangabe:

#### • https://mikrotik.com und

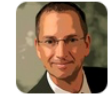

Marcus / DL8MRE (<u>HAM-Radio-Apps.com</u>) Nov 2, 2024, 18:01 GMT+1

Hallo Frank,

das darfst Du natürlich gerne und darüber freue ich mich auch.

Hilfreich könnten für Dich vielleicht auch die Videos von DL2YMR sein, der meine Apps auch schon einmal vorgestellt hat.

Danke auch für Deine Einladung. Zeit ist das Problem.

73s,

Marcus, DL8MRE

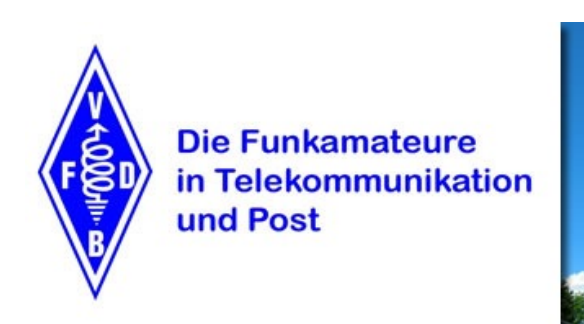

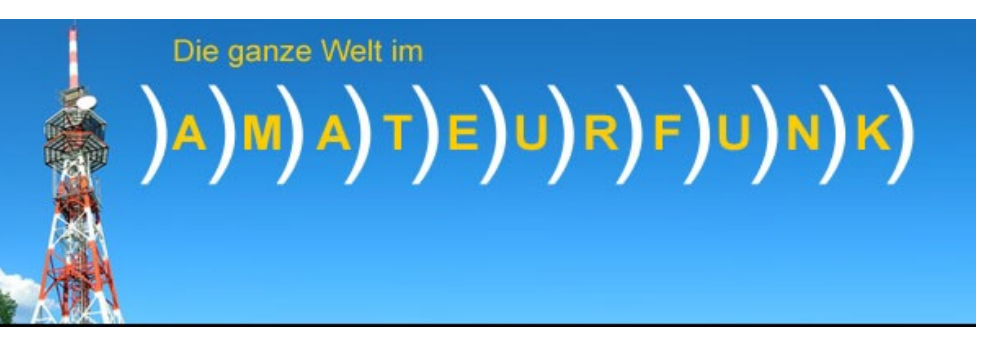

### Danke für eure Interesse.